## Prvním krokem je registrace u společnosti <u>Palmknihy</u>. Klikněte na "Můj účet".

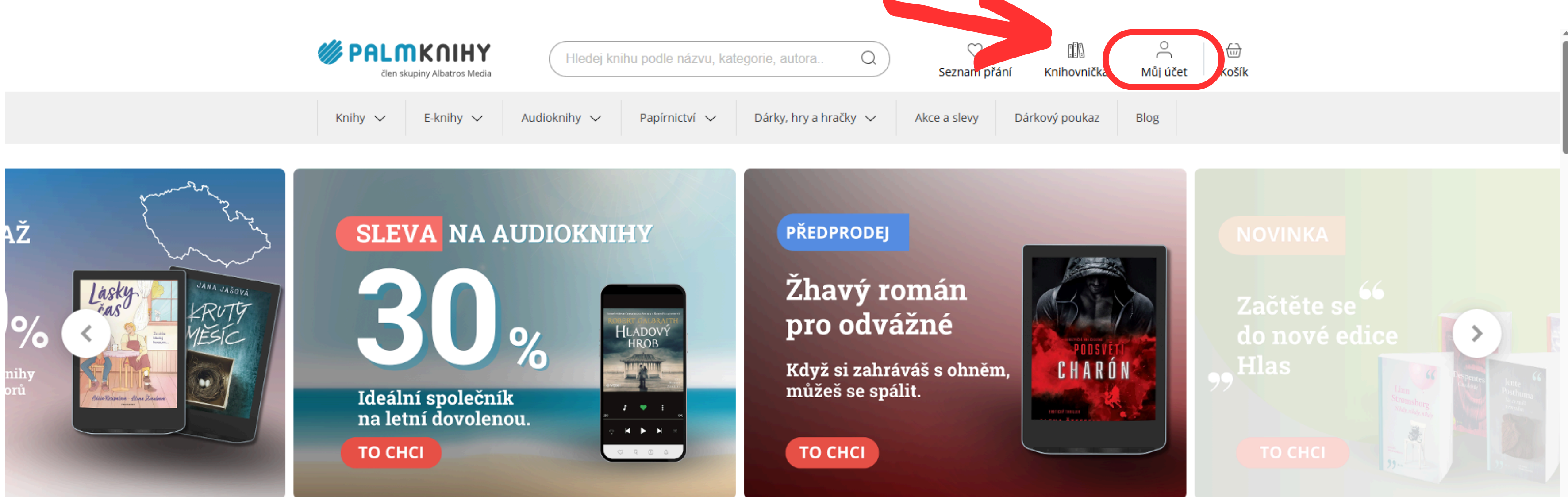

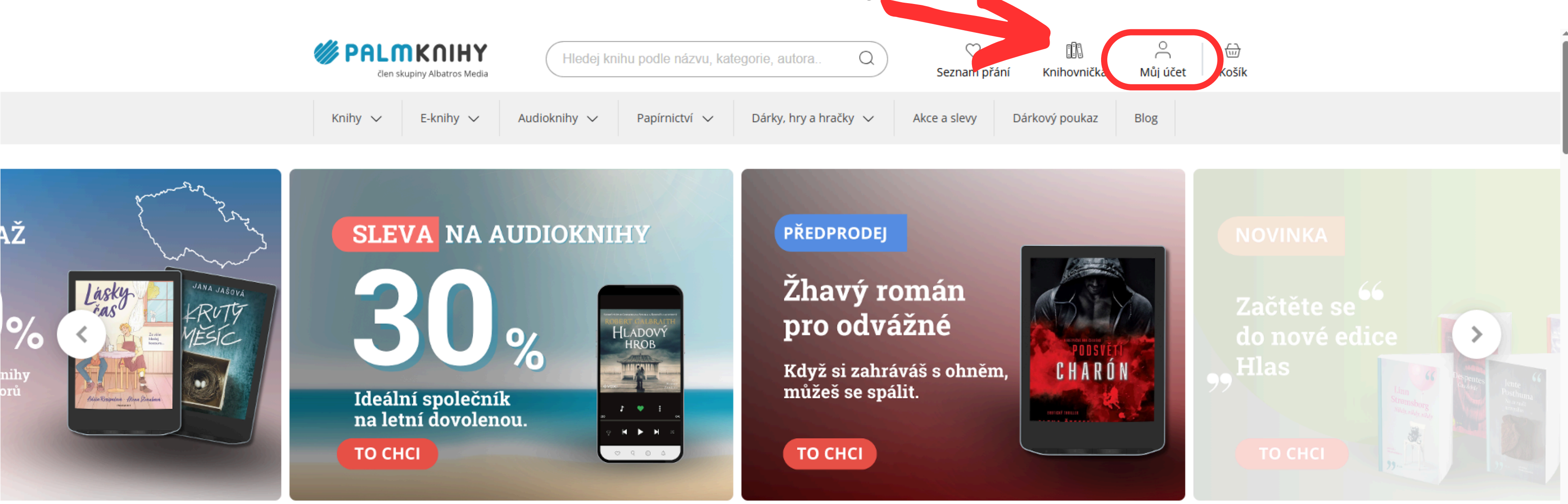

## Novinky

 $\bullet \bullet \bullet \bullet \bullet \bullet \bullet \bullet$ 

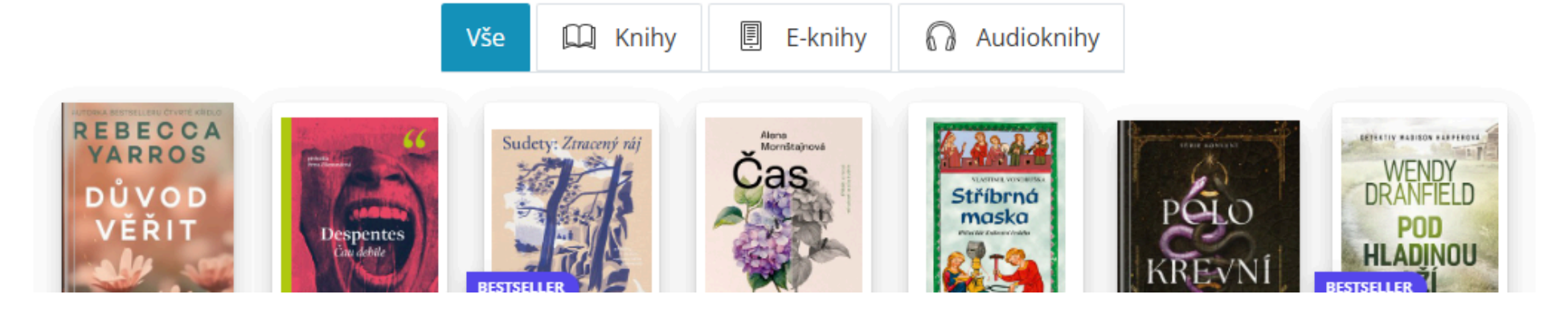

## Poté klikněte na "Registrovat se".

| Cen ski                        | Upiny Albatros Media | Hledej knihu podle názvu, kategorie, autora Q |               |                         |        |
|--------------------------------|----------------------|-----------------------------------------------|---------------|-------------------------|--------|
| Knihy 🗸                        | E-knihy 🗸            | Audioknihy 🗸                                  | Papírnictví 🗸 | Dárky, hry a hračky 🗸 🗸 | Akce a |
| <ul> <li>Přihlášení</li> </ul> |                      |                                               |               |                         |        |

## Přihlášení

Pole označená hvězdičkou (\*) jsou povinná

E-mail (povinné pole)

| Heslo (povinné pole) | Zapomenuté heslo |
|----------------------|------------------|
| Heslo                | Ø                |

## Ještě nejste registrovaní?

zvadí, registrujte se hned a získejte výhody účtu Palmknihy

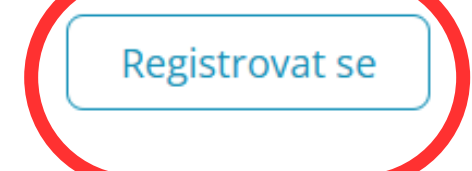

| 💟           |     | Knihovnička  | O        | ්ා    |
|-------------|-----|--------------|----------|-------|
| eznam přání |     |              | Můj účet | Košík |
| slevy       | Dái | rkový poukaz | Blog     |       |

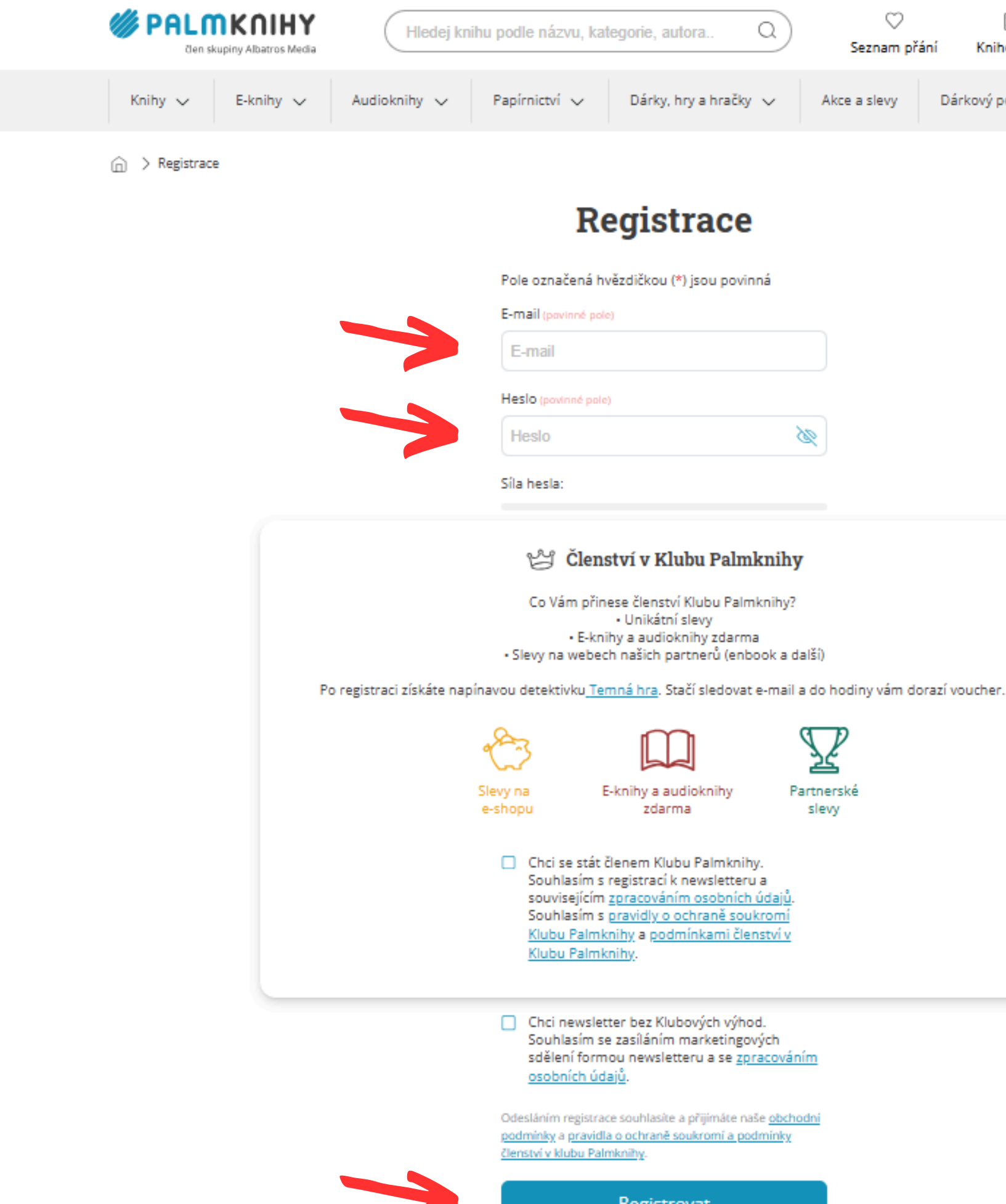

Vyplňte povinné informace a klikněte na "Registrovat". Je nutné použít stejný e-mail jaký máte uvedený v knihovně.

| , autora         | a) | ♡<br>Seznam přá | iní  | ())<br>Knihovnička | ے<br>Můje | účet | G)<br>Košík |  |
|------------------|----|-----------------|------|--------------------|-----------|------|-------------|--|
| ky, hry a hračky | ~  | Akce a slevy    | Dárk | ový poukaz         | Blog      |      |             |  |

Registrovat

Stáhněte si a nainstalujte aplikaci Palmknihy do svého zařízení, která je k dispozici ke stažení zdarma na <u>Google Play</u> pro Android nebo přes <u>App</u> store pro iOS.

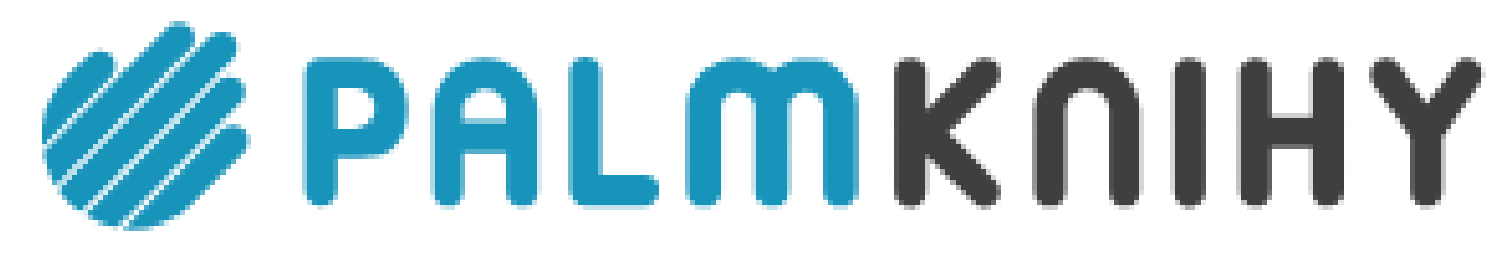

člen skupiny Albatros Media

Po instalaci a spuštění aplikace Palmknihy na vašem zařízení se příhlásíte. Použijete stejné údaje, které jste zadali při registraci na Palmknihy.cz. Pro půjčení e-knih a/nebo e-audioknih použijete on-line katalog knihovny.

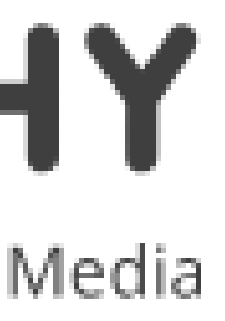

# Přihlaste se do on-line katalogu.

| f   | Čeština 🗸      | Výběr kata          | logů <del>-</del> N | ovinky | Rejstříky 🗸    | E-výpůjčk  | ¢y ▼    |
|-----|----------------|---------------------|---------------------|--------|----------------|------------|---------|
|     | KN<br>KU<br>HO | IHOVNA<br>TNÁ<br>RA | Kniho               | ovna K | utná Hora      | I          |         |
|     |                |                     |                     | -      |                |            | -       |
| Vyt | hledávání      | Pokročilé           | Kombinova           | ané R  | egionální auto | ority Kale | endáriu |
| 0   | -<br>Vše ⊖Aut  | oři ONázev          |                     |        |                |            |         |
|     | yhledávání     |                     |                     |        |                |            |         |
|     |                |                     |                     |        |                |            |         |
| 0   |                |                     |                     |        | Náv            | ody        |         |
| Čte | enářský katal  | og                  |                     |        |                |            |         |
|     |                |                     |                     |        |                |            |         |

## Vyhledejte titul, který vás zajímá.

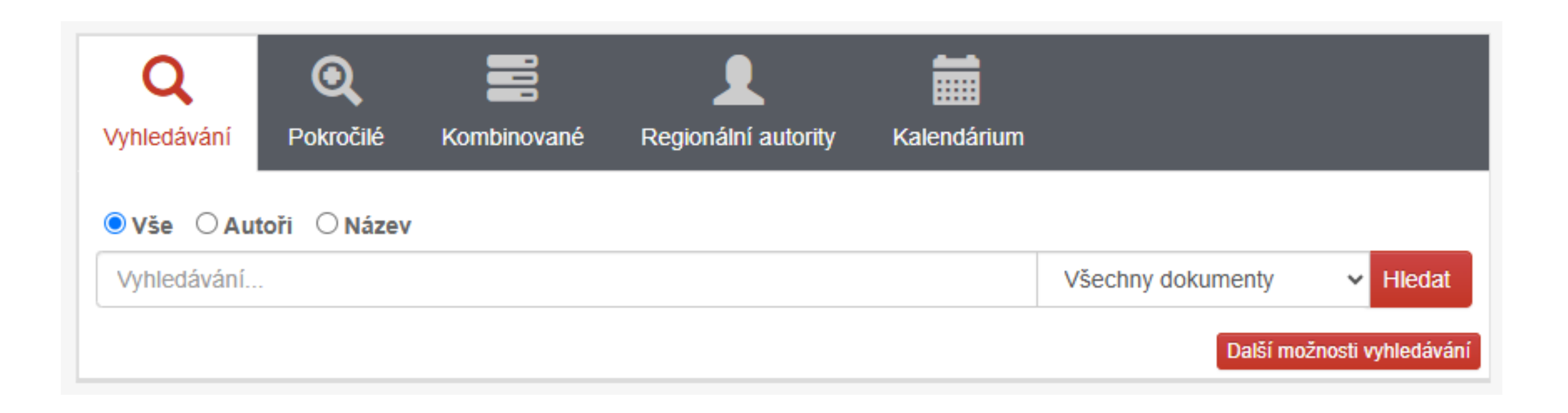

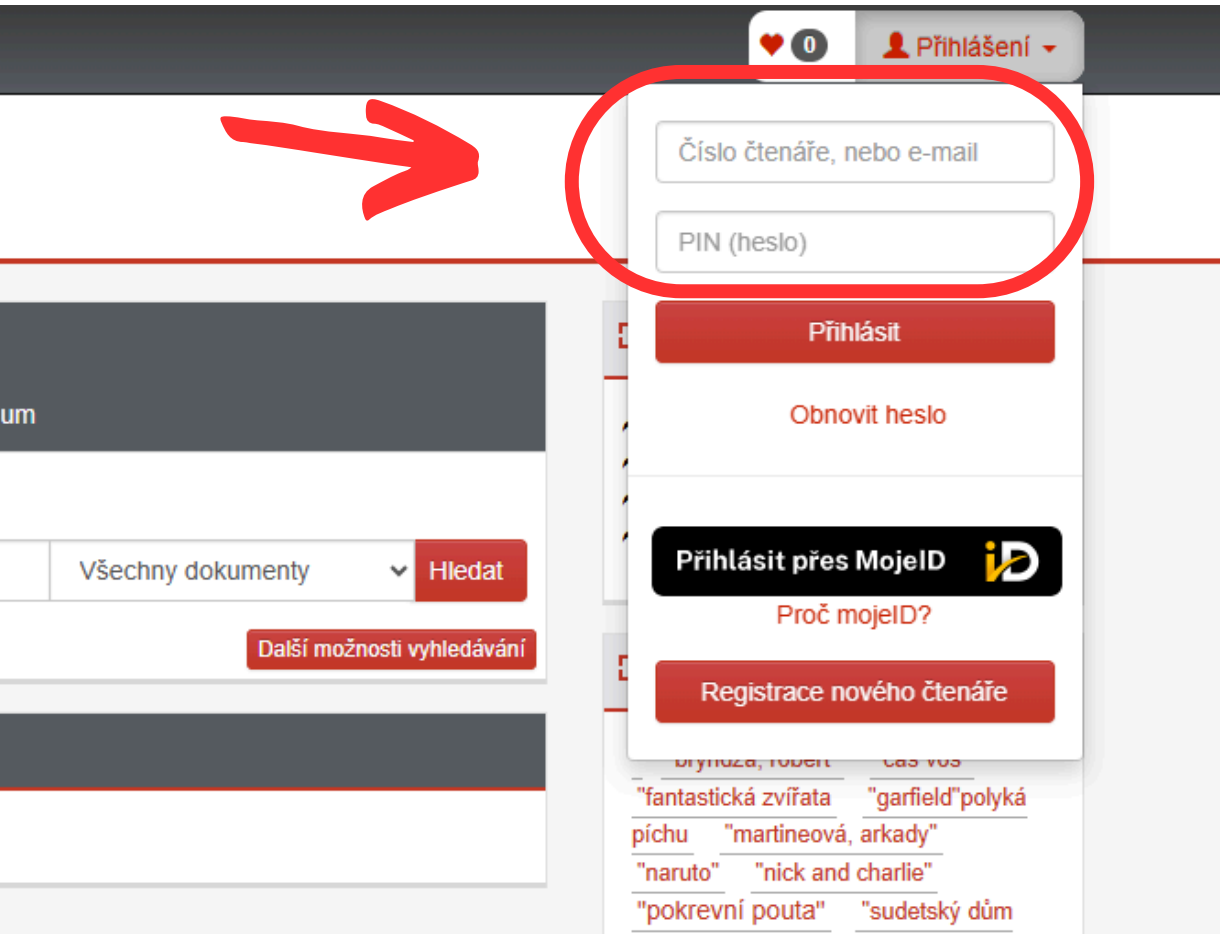

# na tlačítko půjčit

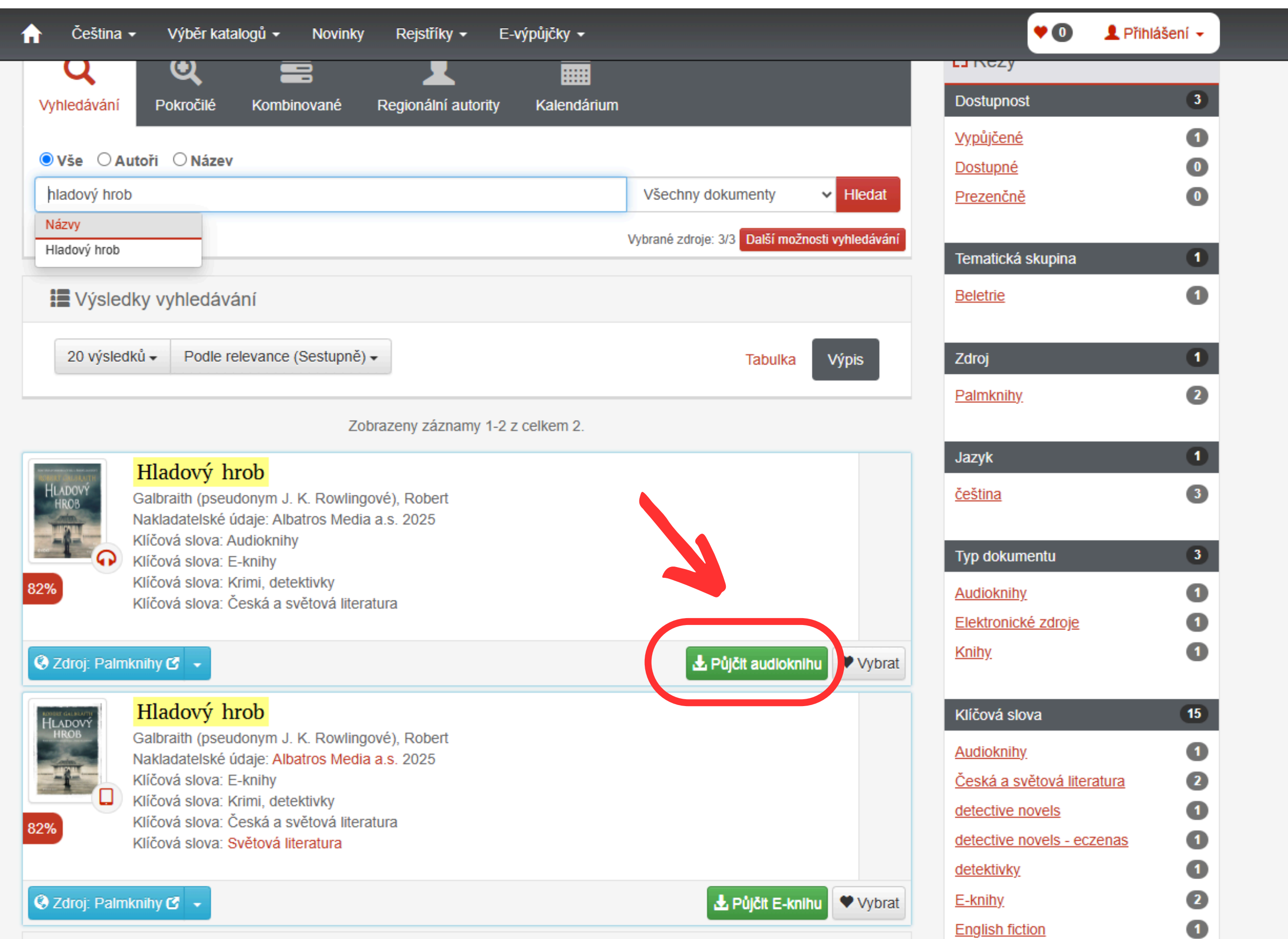

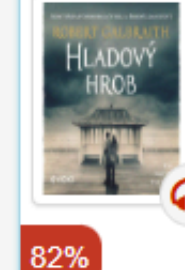

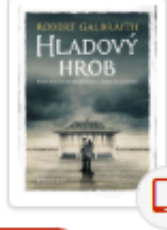

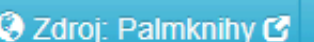

## Pokračujte kliknutím e-knihu/e-audioknihu

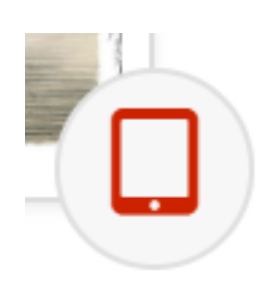

## e-knihy

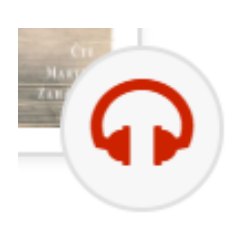

## e-audioknihy

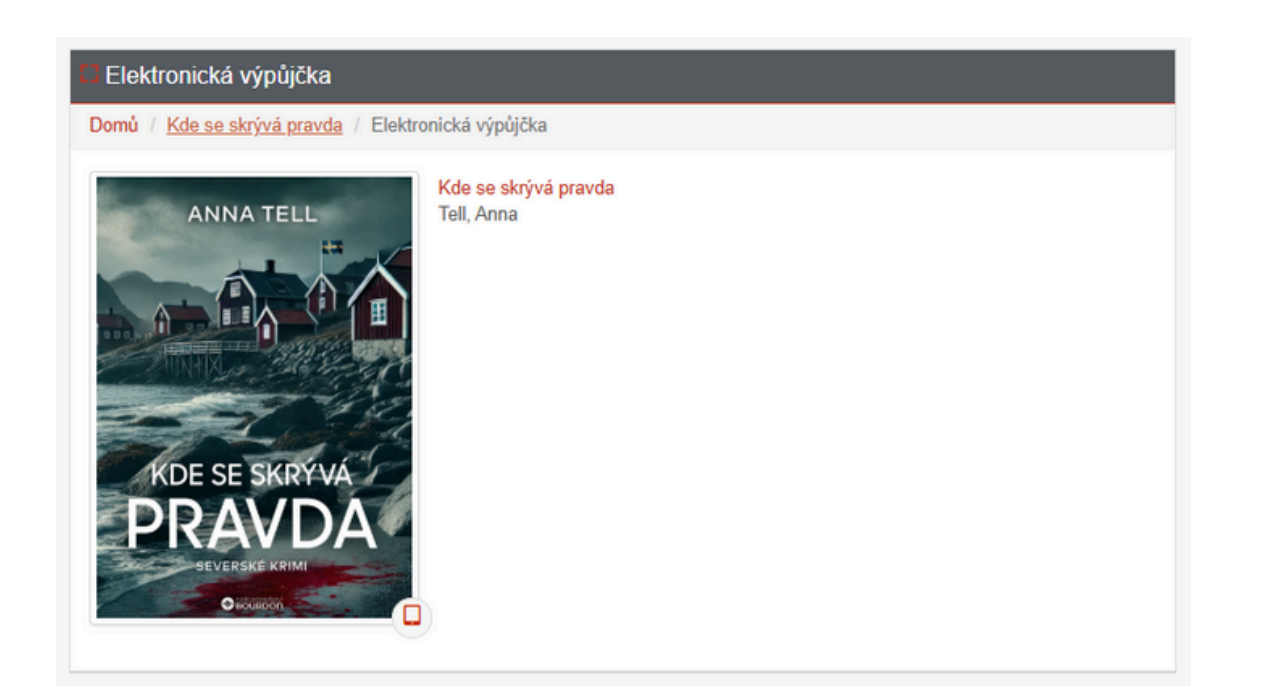

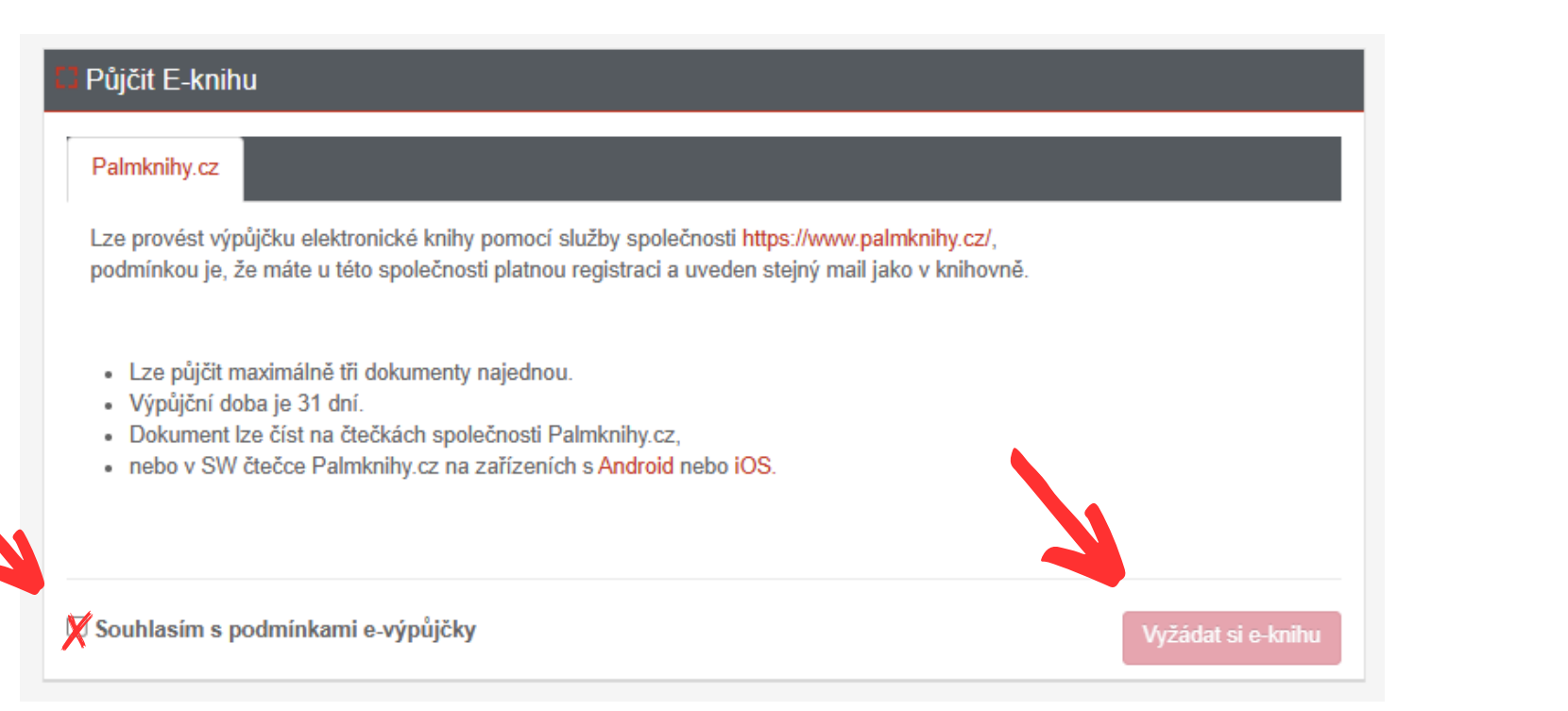

- Odklikněte souhlas s e-výpůjčkou.
- Výpůjčka je na 31 dní a není možné ji prodloužit.
- Klikněte na pole "Vyžádat si e-knihu".

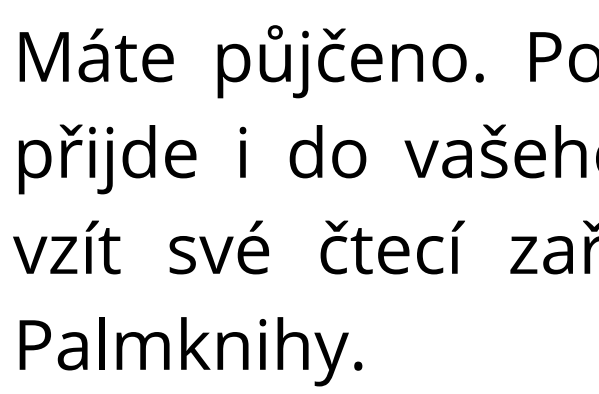

### Úspěšně vypůjčeno

Gratulujeme Vám!

Podařilo se Vám provést výpůjčku elektronického dokumentu, výpůjčka je dostupná pouze na zařízení od společnosti Palmknihy nebo v aplikaci Palmknihy na zařízeních s Android nebo iOS. Pokud nejste přihlášeni, pokračujte na Stáhnout e-knihu na Palmknihy

Výpůjčka elektronického dokumentu je platná do: 10.07.2025

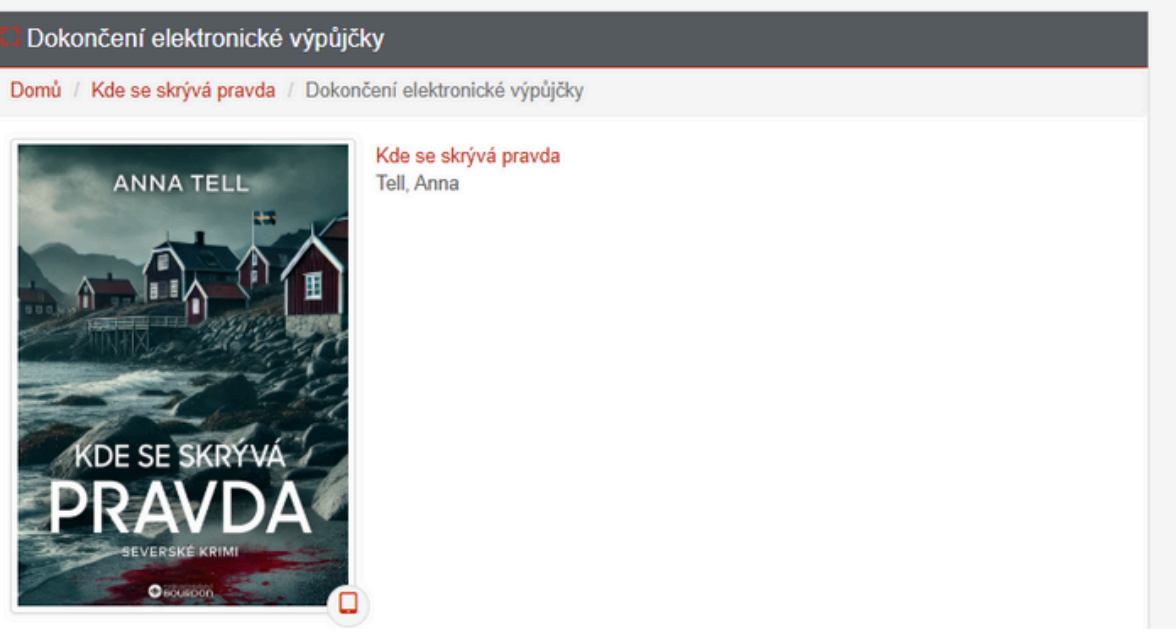

## Máte půjčeno. Potvrzení o výpůjčce vám přijde i do vašeho e-mailu. Nyní můžete vzít své čtecí zařízení a spustit aplikaci

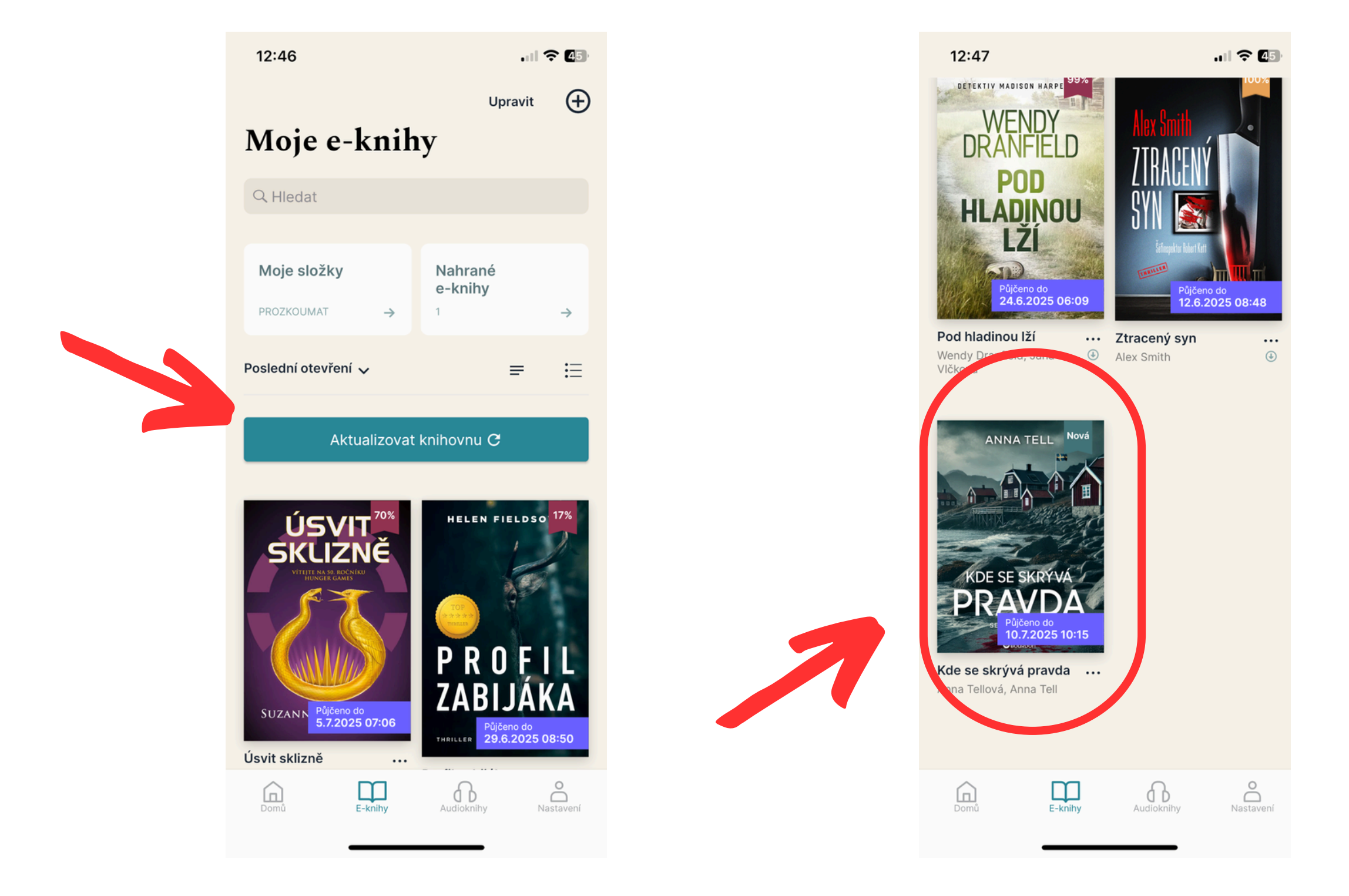

V aplikaci Palmknihy klikněte na "Aktualizovat knihovnu", aby se vám půjčená kniha načetla.

## Klikněte na načtenou knihu

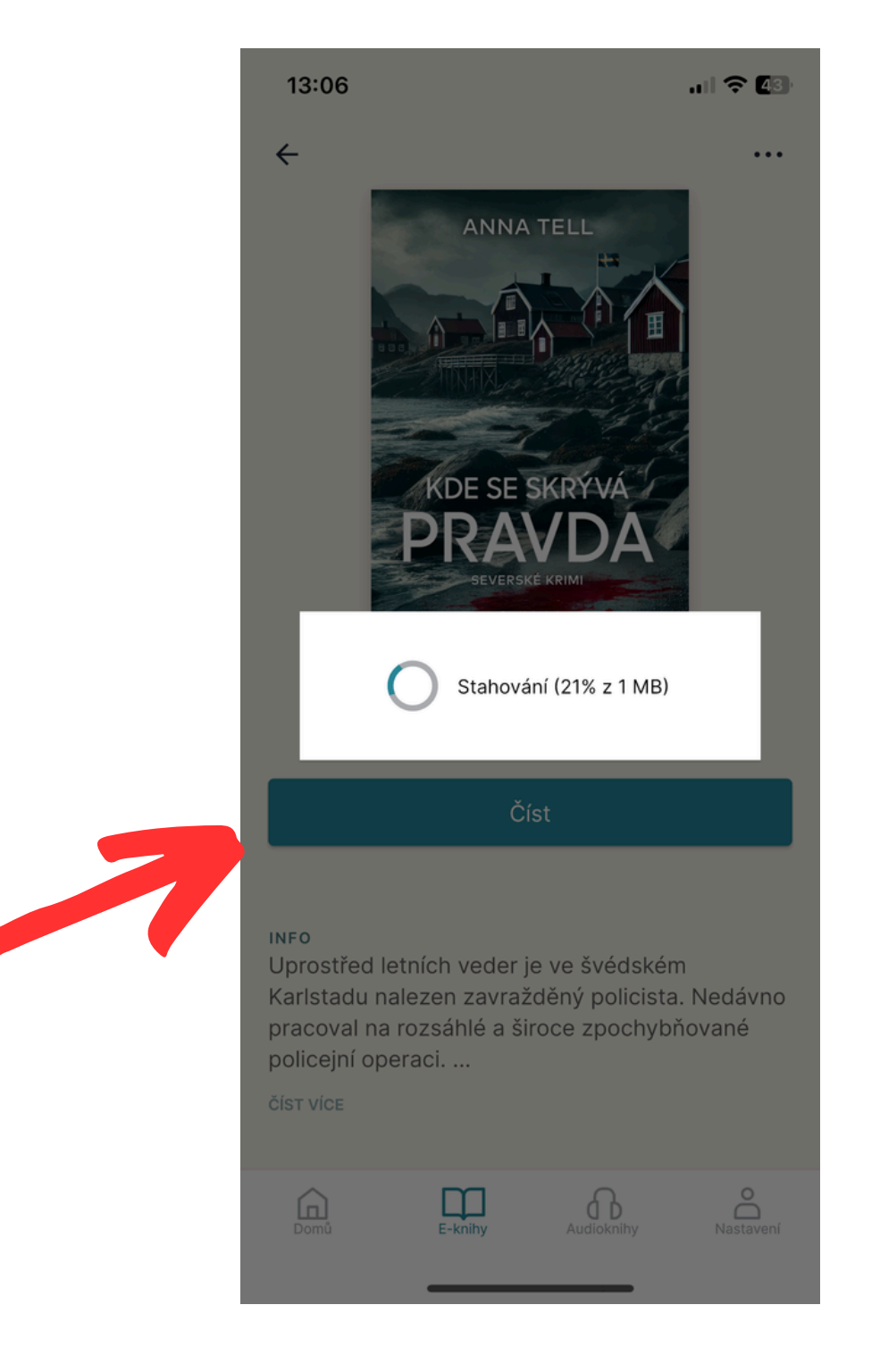

## Klikněte na "Číst", počkejte pár vteřin než se kniha stáhne a můžete číst.